# Step 1: Obtain an active LACCD ID#

If you already have an LACCD ID# and have taken an LACCD college course within the last year, you can skip this step. If not, you must complete the online application to West LA College by following these directions:

| 1. Go to WLAC.EDU                                                                                                    | LA COLLEGE                                                                                                    |
|----------------------------------------------------------------------------------------------------|----------------------------------------------------------------------------------------------------|
| 2. Click on APPLY                                                                                                    |                                                                                                    |
| (top right corner of the page)                                                                                                    | APPLY                                                                                                    |
| 3. Scroll down to <b>CLICK HERE FOR</b>                                                                                                    | Click the College Application button to enroll in college level credit classes. This application should also be used if you plan to enroll in both credit and noncredit classes.                                                                                                    |
| <b>COLLEGE APPLICATION</b> button                                                                                                    | CLICK HERE FOR COLLEGE APPLICATION                                                                                                    |
| <ul> <li>4. CCC Application</li> <li>If you've applied to a California<br/>community college before, enter your<br/>username and password to SIGN IN. (If<br/>you cannot remember your username<br/>and/or password, click Forgot?)</li> </ul>                                                                                                    | California<br>Community<br>Colleges<br>OpenCCC<br>To continue to a California Community College secure web application, please<br>sign in or create a new account.<br>Sign In Forgot?<br>Username - Enter OpenCCC Username -<br>Password - Enter OpenCCC Username -<br>Create a New Account |
| <ul> <li>If this is your first time applying to a community college in California, click</li> <li>CREATE A NEW ACCOUNT and then</li> <li>BEGIN CREATING MY ACCOUNT <ul> <li>If you do not have a Social Security</li> <li>Number or do not want to provide one, you can check the box at the bottom of the first page</li> <li>You will be creating a username, password, and 4-digit pin to complete</li> </ul> </li> </ul> | <b>Create a New Account</b><br>Begin Creating My Account or <u>Return to Sign In</u>                                                                                                    |

your Open CCC account. Please take a Account Created moment to write this information down. Your secure OpenCCC account has been created. Please take a moment to ensure that you remember your username and passwo • If the system comes back and says "we Your CCCID is: BLL5013 found an account for you," it means Next Step you or your parent filled out this Continue to a Secure CCC Application information before and you will now Continue have to recover your Username and Password. Go back and click Forgot? (or call the CCC Help Desk at 1-877-247-4836). After the account has been created, make a note of your CCCID. This is your confirmation for the first part, but it is NOT your College ID #. YOU MUST CLICK CONTINUE!! Step 2 GETTING STARTED Read about steps to get started. 1. Explore Careers 5. CCC MyPath 2. Explore Majors 3. Apply Now 0 View more » Under the Getting Started card, click **APPLY NOW** 📀 <u>Step 3</u> Apply Now Apply to West LA college! ⑦ Takes about 10 minutes Apply Now 9

## 6. WLAC Application

## Click on START A NEW APPLICATION

You must complete all 9 tabs. You will receive a green check mark as you complete each tab (see example).

Select the following answers under the "Education" tab

- College Enrollment Status: Enrolling in high school (or lower grade) and college at the same time
- Last High School Attended: Check "I <u>Attended</u> High School" (a drop down box will appear for you to enter your high school's name)
- College Education: No Degree

When you have completed all sections and have all green check marks, Click **"SUBMIT MY APPLICATION"** 

**SUCCESS!** You have successfully completed the application when you reach the confirmation screen.

Take a screenshot of this confirmation for your records.

### Start A New Application

| Enrollment              | 0        |
|-------------------------|----------|
| Account                 | 0        |
| Education               | ⊘        |
| Citizenship/Military    | 0        |
| Residency               | 0        |
| Needs & Interests       | 0        |
| Demographic Information | 0        |
| Supplemental Questions  | 0        |
| Submission              | $\Theta$ |

Submit My Application

### Great Job

Your application was submitted. You're almost done.

Continue Your Journey At West Los Angeles College.

#### Confirmation

vour application for admission has been submitted to West Los Angeles College.

Name
CCCID
College
West Los Angeles College
Term
Summer 2020/Fall 2020
Email
Date & Time
Confirmation #

Snap a screenshot of this page for your records or save a copy of your application response

West Los Angeles College Admission: null 9000 Overland Avenue Culver City, CA 90230-3519 In-state phone: (310)287-4501 Out-of-state phone: Fax: Website: http://www.wlac.edu